# enCLAVEアカウント登録方法

## (2022年5月現在)

enCLAVEのテキストをお持ちで音声などをダウンロードする場合は、 出版社ホームページでのアカウント登録が必要です。 ご利用に際しては、以下の注意事項をお読みのうえ、本案内をご参考くださいませ。

#### ※ご注意※

- ・サイトの改編やメンテナンス等、出版社側の事情でページや資料へアクセスできないといった
   一時的な問題が生じる場合がございます。その場合は、時間をおいてからお試しください。
- ・本案内は、登録補助を目的に、あくまで弊社が独自に作成した案内です。
   登録およびダウンロード手順は、記載された日付時点でのものであり、
   実際に行うタイミングによっては、すでに方法が変更になっている場合もございます。予めご了承下さいませ。
   ・弊社では、登録したメールアドレスまたはパスワードを忘れてしまった等のお問い合わせには
- ご対応いたしかねます。ご登録時には、登録アドレスやパスワードに間違いがないかを必ずご確認ください。 また、ご登録情報に関しては必ずお控えください。

(個人情報保護の観点から、利用者・管理者以外の登録・利用情報データへのアクセスは一切禁じられています。 そのため、弊社までお問い合わせをいただいても、問題解決のお手伝いはできかねます。)

 ・ダウンロードしたファイルの開き方がわからない等、ダウンロード作業に関するサポートは いたしかねます。

# ◆アカウント登録方法について

1. まずは<<u>https://enclave-ele.net/</u>>ヘアクセスします。

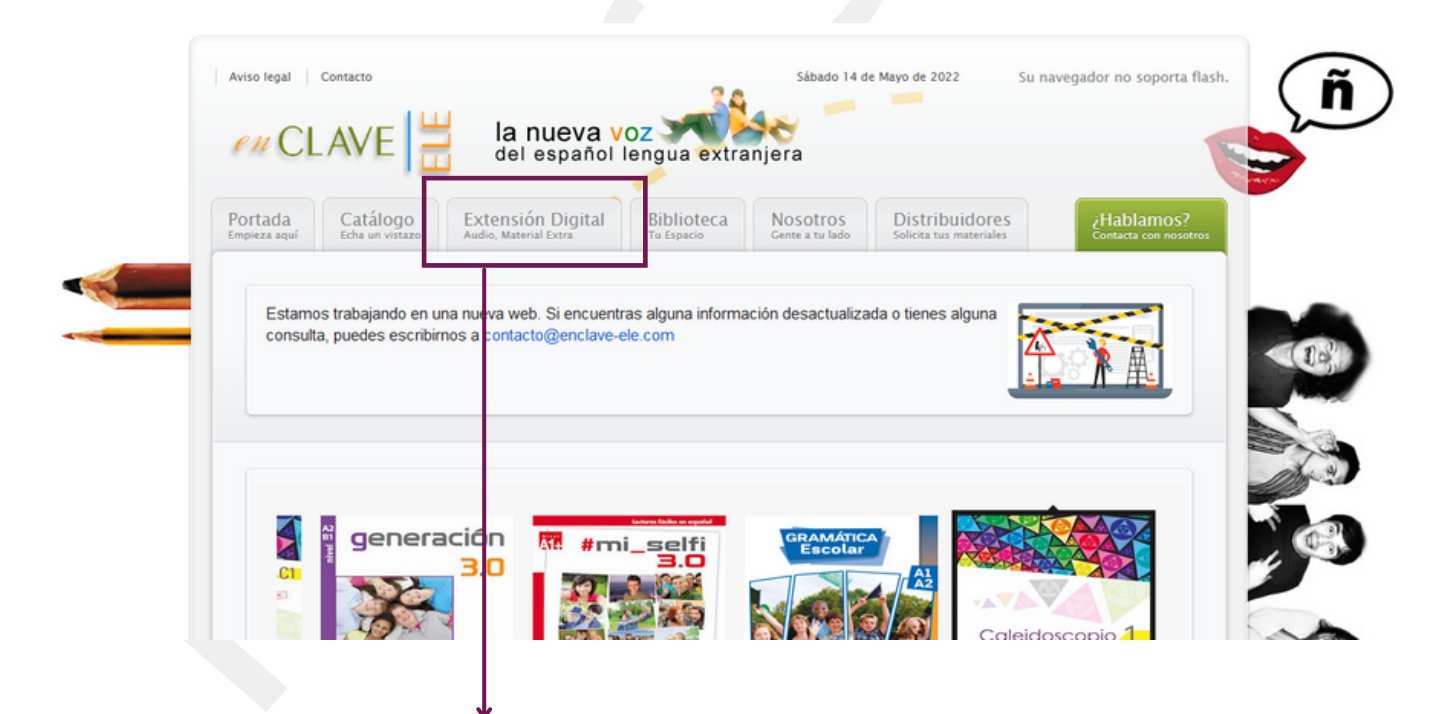

音声などのダウンロードページへアクセスするには、 <Extensión Digital>をクリックします。

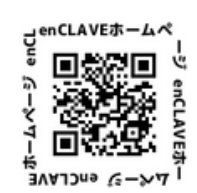

こちらのコードを読み取ってもアクセスしていただけます→

2. お持ちのテキストを選択します。

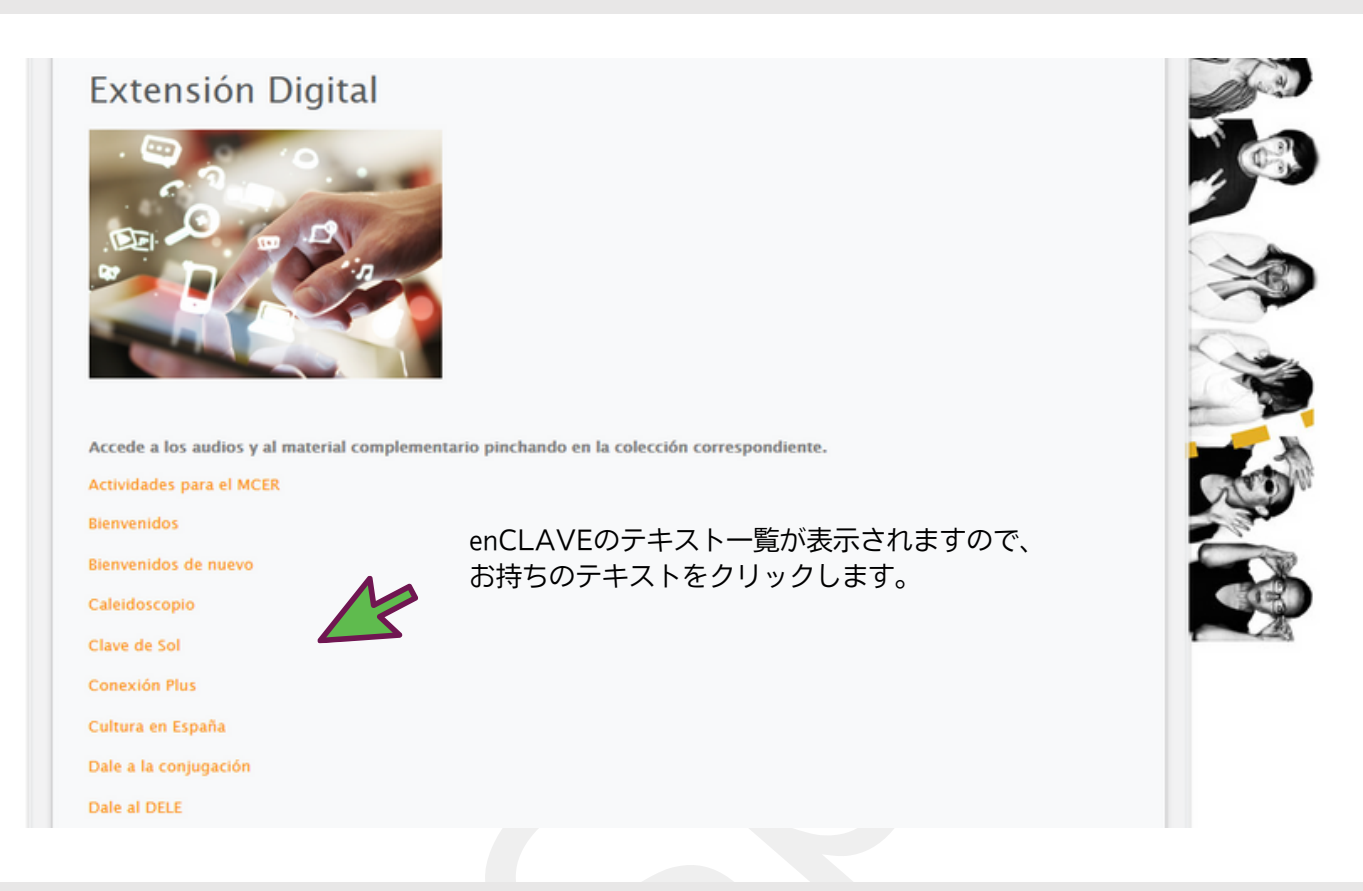

3. テキスト名をクリックしたら<Acceso>をクリックします。 すでにアカウント登録をしている場合は[ユーザーネーム]と [パスワード]を入力して<Entrar>を押すとログインできます。

まだアカウント登録をしていない場合は、<Registro>をクリックして登録しましょう。

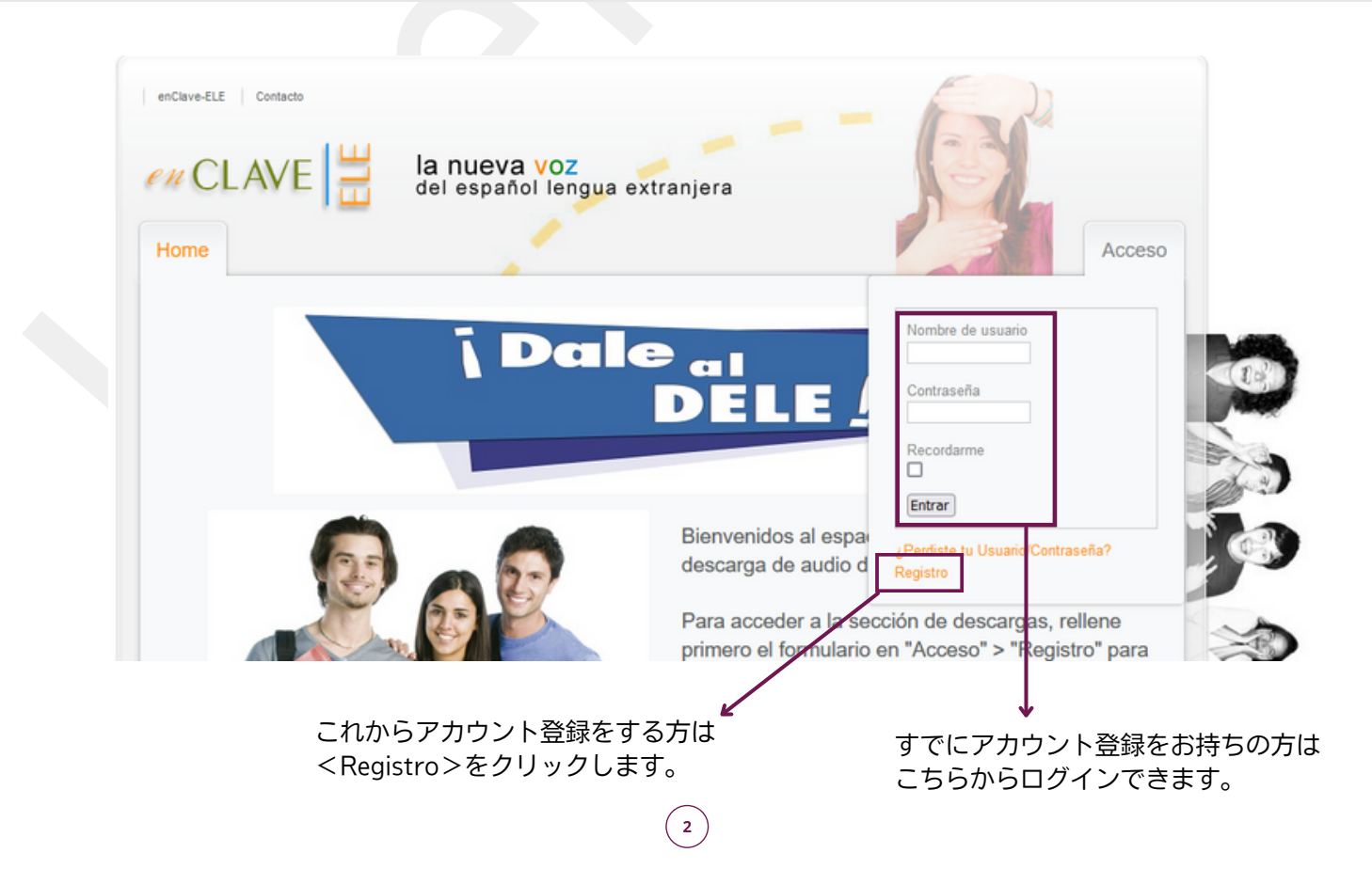

4. アカウント登録情報を入力します。

| nio                                     |
|-----------------------------------------|
| 。*マークは入力必須です                            |
| 名前                                      |
| ユーザー名                                   |
| パスワード                                   |
| aseña: パスワード(確認のためもう一度入力)               |
| <ul> <li>メールアドレス</li> </ul>             |
| <sup>ón de</sup> メールアドレス (確認のためもう一度入力)  |
| TU                                      |
| 居住地(住所を載せる必要はありません)                     |
| 都道府県等                                   |
|                                         |
|                                         |
| 居住地(住所を載せる必要はありません)       都道府県等       国 |

## ¡Muy bien! 以上で登録は完了です。

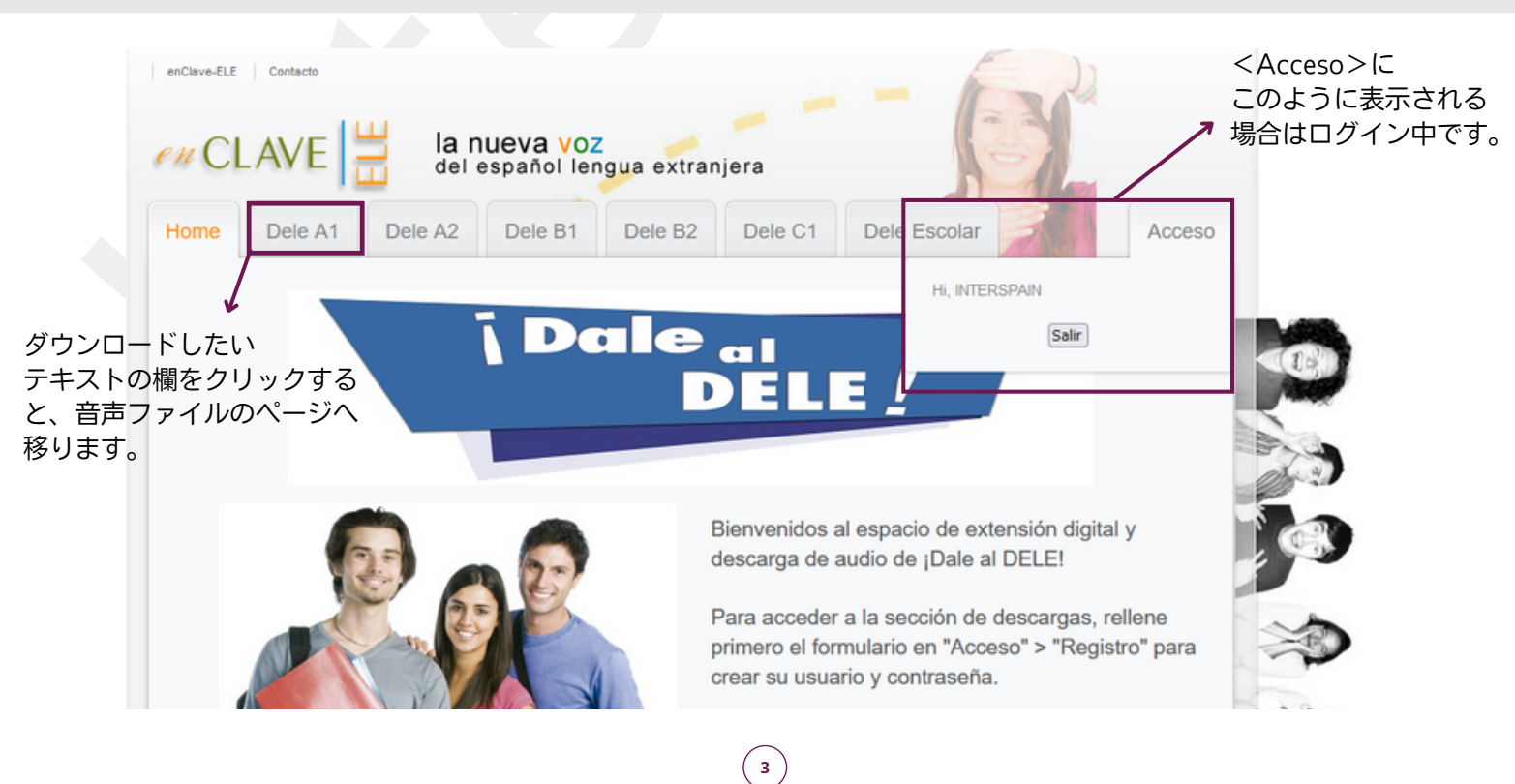